# はじめてのスマートフォン LINE 用テキスト

[1.0版]

筑西市

はじめてのスマートフォン スタート応援ブック(LINE 編)

#### 目次

| 目次 | ζ                       | 1 |
|----|-------------------------|---|
| 1. | LINE とは                 | 2 |
| 2. | LINE のホーム画面の見方          | 3 |
| 3. | 「友だち」に追加する方法            | 5 |
| 4. | 「友だち」を削除する方法1           | 0 |
| 5. | <b>トークの基本的な使い方</b>      | 1 |
| 6. | 「友だち」筑西市の活用方法1          | 5 |
| 7. | <b>LINE 通話のかけ方</b>      | 7 |
| 8. | <b>注意事項</b> 1           | 8 |
| 9. | <b>スマホで使われる主なアイコン</b> 1 | 9 |

【はじめに】

- (1)本テキストは、筑西市スマホ教室にて使用されることを目的として作成されています。個人で使用される場合はご自身の責任においてご活用ください。なお、当市主催のスマホ教室以外の日時や場所で、本テキストの内容についての問い合わせには対応いたしかねます。スマホの操作方法その他ご不明な点については、お買い求めの店舗までお問い合わせをお願いします。
- (2) 筑西市スマホ相談ボランティアは、活動要領に基づき、本テキストを使って無 償でスマホの操作等を教えることができます。
- (3) 本テキストに掲載されている画面は原則として Android (AQUOS Sense7 または Google Pixel 8a) を使用しています。お手元の機種によって一部画面と異なる 場合があります。
- (4) 本テキストは、「デジタル活用支援」(デジタル庁デジタル活用支援推進事業)の主旨に基づき、以下の教材の画像や説明をアレンジして使用しています。
  (参考文献)
  デジタル庁『メッセージアプリを使おう』(令和5年5月)、13~22頁。
  https://www.digi-katsu.go.jp/
- (5)「LINE」はLINE ヤフー株式会社の商標または登録商標です。本テキストにおけるLINE に関する操作方法その他情報に関しては、LINE ヤフー株式会社の Web サイトを参考に作成しています。https://www.lycorp.co.jp/ja/

### 1. LINE とは

「LINE」とは、登録をした人同士でメッセージをチャ ット形式でやり取りができるアプリです。2025年 1月現在、国内で9,700万人以上が利用している、 本国で最も普及した「ソーシャル・ネットワーキング・ サービス (SNS)」であり、LINE ヤフー株式会社によっ て開発・運営がされています。利用者は、電話回線では なくデータ通信でやり取りをするため、Wi-Fi 接続をし ていれば基本機能は無料で利用できます。

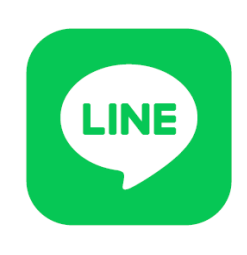

スマホであれば Android でも iPhone のどちらでも利用でき、またパソ コンでもアプリをインストールして利用することができます。

※ 2018 年 3 月にフィーチャーフォン、いわゆる「ガラケー」での LINE のサービスは 終了しています。

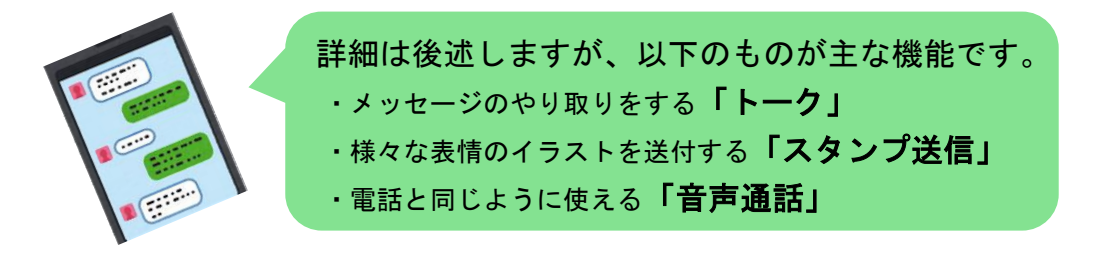

### アプリをインストールしていない方

LINE をインストールするための QR コードは以下のとおりです。

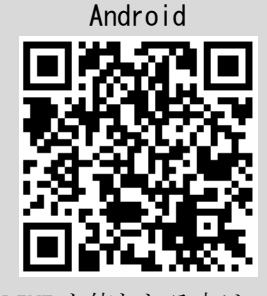

iPhone (iOS)

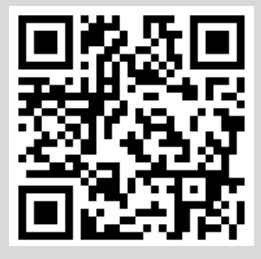

※はじめて LINE を使われる方は、LINE の「アカウント」を作成するため、 電話番号を登録する必要があります。その他、途中で「友だちの自動追加」の「オン」か「オフ」かを聞かれます。「オン」は、スマホの連絡先 アプリに登録されている人を自動で LINE の「友だち」として登録するこ とです。オフとすると、自動登録されません。なお、後から自動追加の オンオフは変更することが可能です。

## 2. LINE のホーム画面の見方

まず基本となるホーム画面の見方を確認ください。

(1)ホーム画面

|            | 8:46 ♥ ♥ № 🥸 • 🖤 🔒 45%                                             |    |
|------------|--------------------------------------------------------------------|----|
|            | 口 다 & 尊                                                            | 8  |
| $\bigcirc$ | 筑西市スマホ教室                                                           |    |
| Ø          | 着 BGMを設定                                                           |    |
| 3          | Q.検索 🗄                                                             |    |
|            | (い) 初回無料で5,000円相当獲得 > >                                            |    |
| ſ          | <b>友だちリスト</b> すべて見る                                                | 6  |
| 4          | ただちを追加  友だちを追加してトークを始めよう。                                          | e. |
|            | グループ作成<br>グループを作ってみんなでトークしよう。                                      | 8  |
|            |                                                                    |    |
| Ì          | <b>サービス</b> すべて見る                                                  |    |
| 5          | サービス すべて見る<br>② ▲ ▲ 前 □ ● ●<br>スタンプ 着せかえ LINEギフト オープンチ LINEポイン GAI | ME |
| 5          | <b>サービス</b> すべて見る                                                  | ME |
| 6          | サービス  すべて見る         ③*      ▲*      ▲*      ▲                      | ME |
| 6          | サービス    すべて見る      ご                                               | ME |

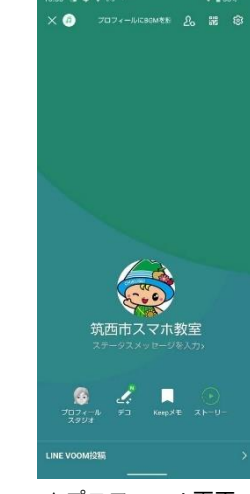

▲プロフィール画面

#### ② ステータスメッセージ

ご自身の作成した LINE アカ ウントの名称です。実名では なくニックネームでも問題あ りません。アカウント名をタ ップすると「**プロフィール画** 面」に移動し、アカウント名を 変更することができます。

① アカウント名

アカウント以外に、短い自己紹介などを入力できま す。何も入力されていなくても問題ありません。 ※**不特定多数に見られる**ため、住所など重要な個人情報は入力し ないように注意しましょう。

#### ③ 検索

検索する文字を入れると、「友だち」「トーク」などの LINE内のカテゴリを横断して検索できます。 画面右端のマークを押すと、カメラが立ち上がり、 QRコードをスキャンする画面へ移動します。

#### ④ 友だちリスト

LINE に登録されている友だちの人数、グループの数 などが表示され、タップすると友だちや参加グループ が一覧化された「友だちリスト」画面に移動します。 (5) サービス

LINE の提供する各種サービスが一覧とされてい ます。トークや通話など LINE を通常に使用するう えでは必要はありません。なお、一部には有料の ものが含まれます。

#### ⑥ バナー広告

表示されるたびに広告は入れ替わります。企業等の宣伝であり、LINE を通常に使用するうえでは特に関係がありません。

(2)ホーム画面上部のメニューバー

□ □ □ Keep (キープ)

スマホ内の写真やメモなどを保存できます。他のユーザから見られることはありま せん。保存できるデータ量は合計 1 GB までです。(50MB を超えるデータは 30 日で削除 される)なお、スマホを機種変更する際も LINE を移行すれば Keep も移行されます。

② 🗘 お知らせ

友だちを追加した履歴や、友だちの誕生日(公開設定している方のみ)、グループの招 待やメンバーの参加などが通知されます。

③ 🖧 友だち追加

友だちを追加するときにタップします。追加方法には「招待」「QR コード」「検索」 など複数あります。(詳細は5頁に記載)

④ ⑳ 設定

現在利用しているアカウントの各種設定をします。「トーク」の文字フォントの大きさを変更したり、「着せ替え」で LINE の背景を変更したり、「トークのバックアップ設定」をしたりなど、様々な設定をすることができます。

#### (3)ホーム画面(下部のメニューバー)※共通

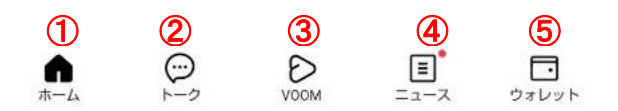

### ① 🏚 ホーム

別の画面に移動していても、「ホーム」をタップすると、LINEの利用の起点となるホーム画面に戻ります。ホーム画面を開いているときにタップしても何も起こりません。 ② 🥶 トーク

LINE で友だちとのトークをするための画面に移動します。なお、トークをした履歴の順に友だちのアカウント名が表示されます。

3 🖻 VOOM

LINE の会員(アカウントを持っている人)が不特定多数に向けて投稿した記事が表示 されます。LINE を通常に使用するうえでは必要ありません。

④ 🗐 ニュース

経済、エンタメ、スポーツなど多くのカテゴリ分けて国内外のニュースが発信されています。LINE を通常に使用するうえでは必要ありません。

⑤ □ ウォレット

LINE Pay などLINE の提供するお金に関するサービスです(LINE Pay は 2025 年 4 月に サービス終了予定)LINE を通常に使用するうえでは必要ありません。 はじめてのスマートフォン スタート応援ブック (LINE 編)

## 3.「友だち」に追加する方法

LINE では、他の LINE 会員を登録することを「友だちに追加する」といいます。 「友だち」に追加しなければ、他の人とやり取りをすることができません。

※ 追加する方がご家族でも親戚でも LINE 上では「友だち」と呼びます。

(1) QR コードを使って「友だち」に追加する方法

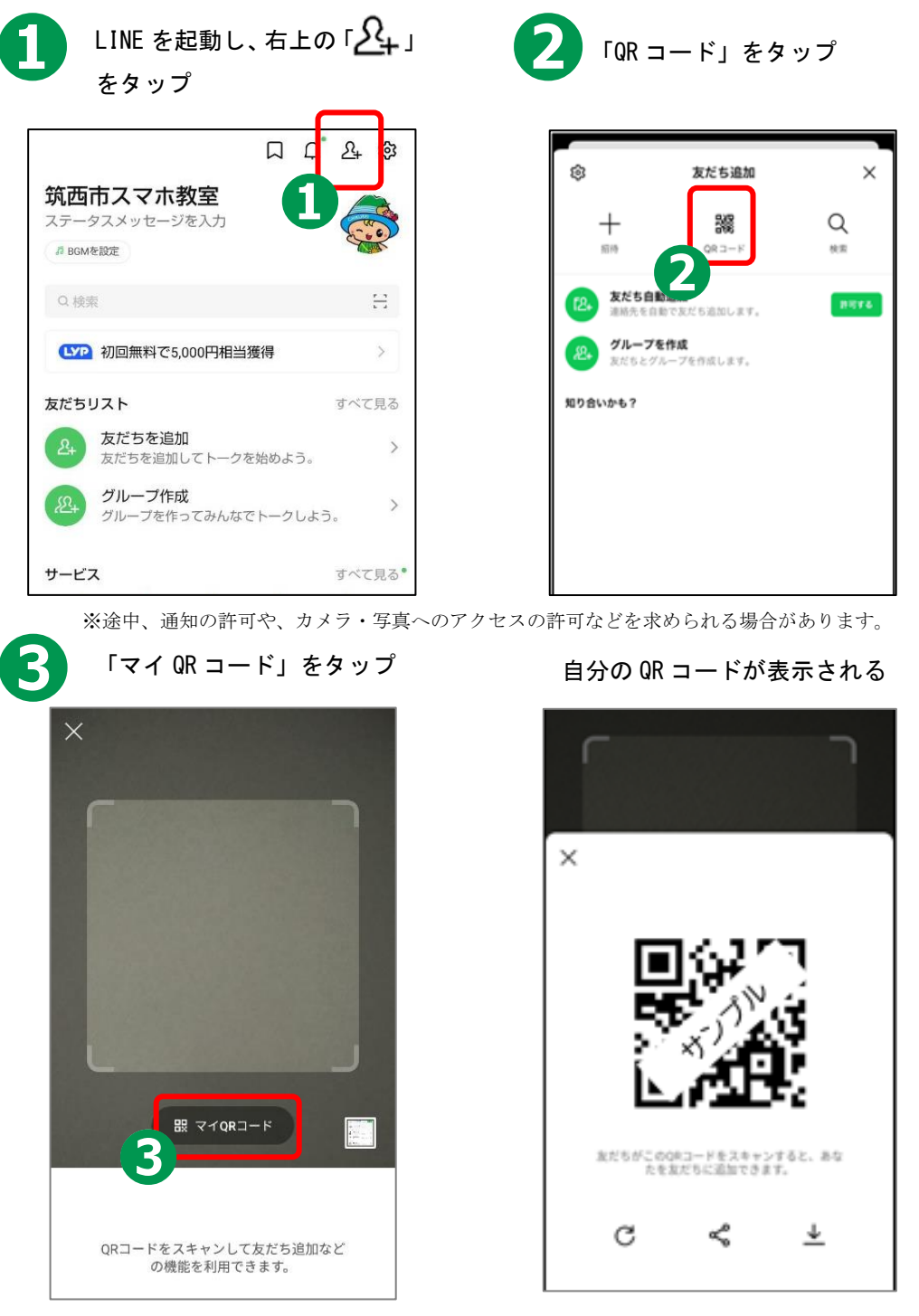

### 相手側の操作方法

ここからは相手側の画面となります。相手側のスマホでLINEを起動し、前ページの①から③の手順を進めてください。

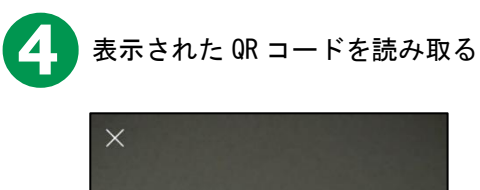

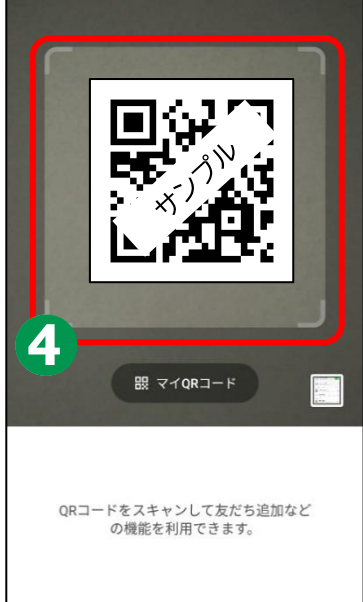

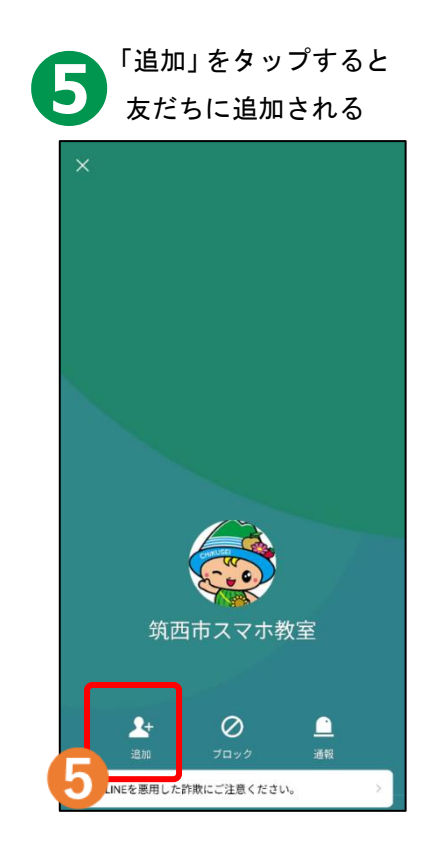

#### はじめてのスマートフォン スタート応援ブック (LINE 編)

(2) メールを使って「友だち」に追加する方法 相手が遠方にいる場合は、メールで友だちの追加を依頼してみましょう。

2

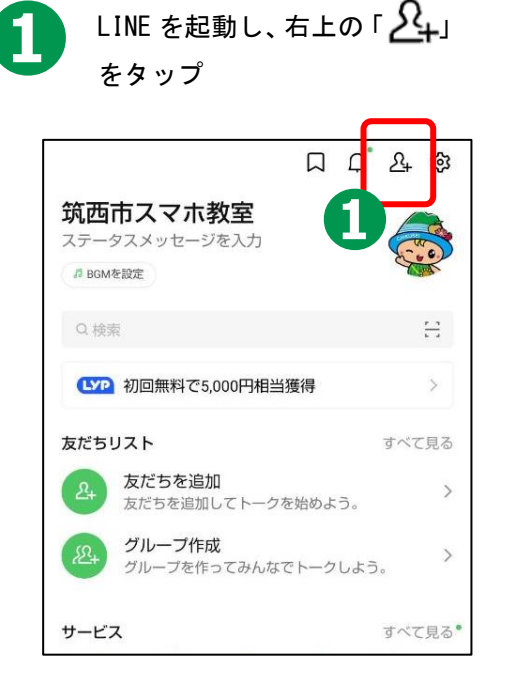

「メールアドレス」をタップ

Android

**iPhone** 

SMS

メールアドレス

キャンセル

招待方法

メールアドレス

SMS

5

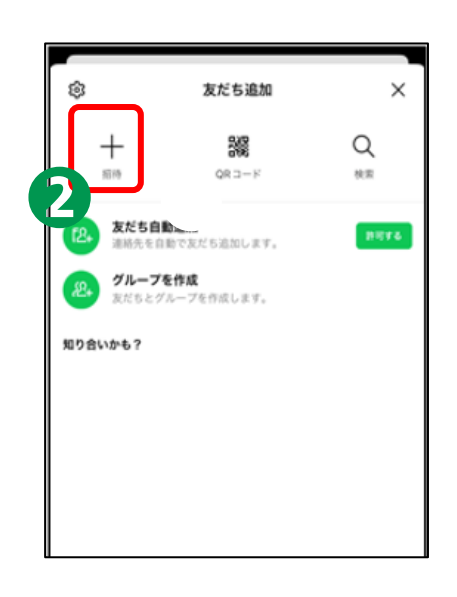

「招待」をタップ

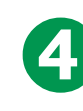

招待する人の名前の右に ある「招待」を押す

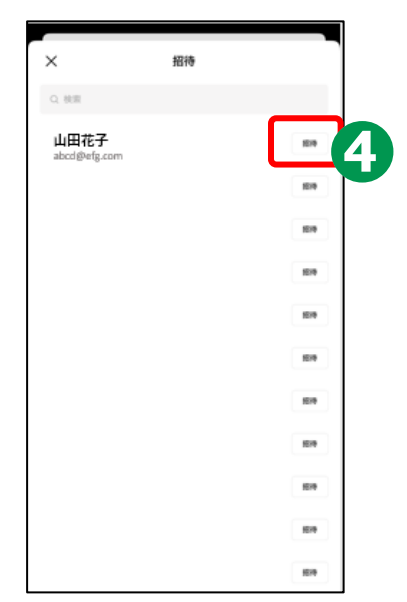

※メールアドレスが分からない相手の場合は、 SMS(ショートメッセージ)を送信して友だち 追加することもできます。

7

# Android

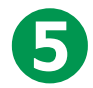

「5」 Gmail「▶」をタップ

| 20:35 🖬                                                                                                    | O ♥ 1 100% |
|----------------------------------------------------------------------------------------------------|------------|
| < x-27F62                                                                                                    | +          |
| Distances (                                                                                                    |            |
| NO-SOLUTION                                                                                                    |            |
| ALC: MURRIELE                                                                                                    |            |
| STATUTE COLOR                                                                                                    |            |
| ROLLING BREEK                                                                                                    |            |
| Bernard Barrier                                                                                                    |            |
|                                                                                                    |            |
| Concernant and the second second seco |            |
| EX = 27/545                                                                                                    | 17         |
| 0 3                                                                                                    | ••7        |
|                                                                                                    |            |
|                                                                                                    |            |
|                                                                                                    |            |

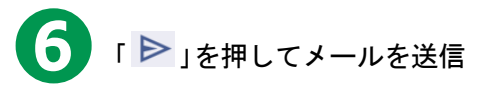

| 20:43 💆              |                       |                | 0 0 1          | 1 🔒 89%    |
|----------------------|-----------------------|----------------|----------------|------------|
| ←作                   | 咸                     |                | 6              | ⊳ :        |
| то 🛑                 | )                     |                | ip             | ~          |
| LINEで一               | -緒に話そ                 | ō!             |                |            |
| 山田 礼<br>リ「LIN        | 花子から、<br>E」への招        | コミュニ<br>3待が届い  | -ケーショ<br>いています | ンアプ        |
| 友だちゃ<br>プトーク<br>みくださ | >家族と音<br>7、スタン<br>5い! | i声・ビラ<br>/ブ、ゲー | 「オ通話や<br>・ムなどを | グルー<br>お楽し |
| ダウンロ                 | コードはこ                 | 56:h           | ttps://line    | .me/D      |
| 山田 有                 | 花子を友た                 | ちに追加           | するには           | 、下記        |
| < 8                  | GIF                   | Ē              | ۰ ۵            | \$         |
| 5                    | あ                     | か              | さ              | 8          |
| ٩                    | た                     | な              | は              | •          |
| ©12                  | ŧ                     | や              | 6              | J          |
| <b>3</b> 331         | * 0<br>* = +          | Þ              | ទភ្នំ៖         | 4          |

# iPhone

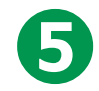

**5** 「 • 」を押して送信する

| LINE C-                   | -緒に話そう! 🕚                             |
|---------------------------|---------------------------------------|
| RR:                       |                                       |
| CoBos. IEHA:              | con                                   |
| ne une t- Hick            | 話そう!                                  |
| から<br>「LINE」への招待」         | ら、コミュニケーションアプリ<br>が届いています。            |
| 友だちや家族と音川<br>タンプ、ゲームなど    | ■・ビデオ通話やグループトーク、<br>どをお楽しみください!       |
| ダウンロードはこり                 | 5.6 : https://line.me/D               |
| ーを2<br>クにアクセスするた<br>ください。 | をだちに追加するには、下記のリン<br>か、添付のQRコードをスキャンして |
|                           |                                       |
|                           |                                       |

#### はじめてのスマートフォン スタート応援ブック(LINE 編)

(3)相手があなたを「友だち」に追加している場合 相手があなたを「友だち」に追加している場合でも、あなたが相手を「友 だち」に追加しなければ、トークや通話はできません。相手があなたを友 だち追加している可能性がある場合、あなたの画面では「知り合いかも?」 というポップアップが生まれます。その場合は、以下の手順で「友だち」 になることができます。

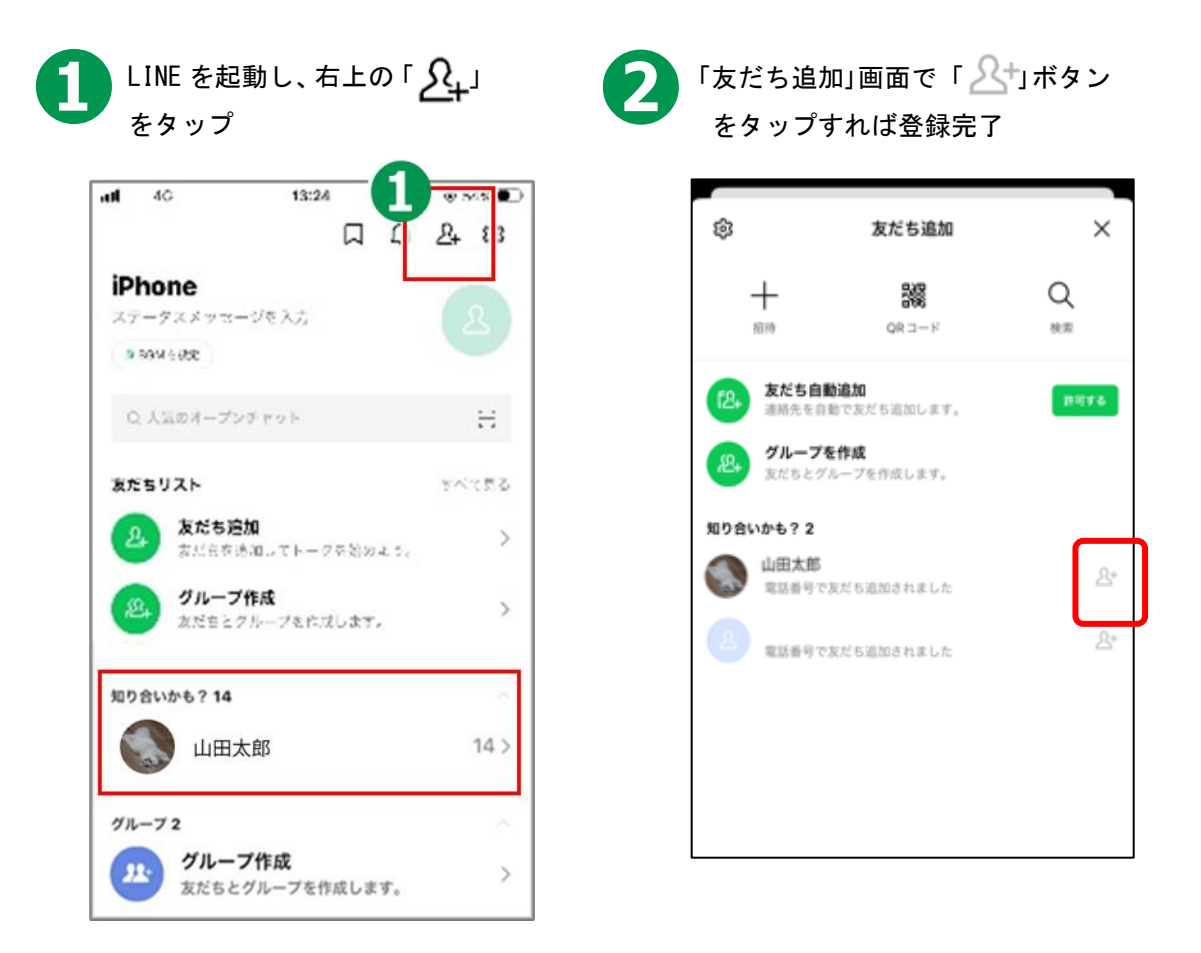

※相手から見て、あなたが友だち追加をしたかどうかはすぐには直接に分か りません。特に遠方にいる方を追加した場合などは、追加したらトークか ら相手にメッセージやスタンプを送り、お互いが友だち追加をした状態で あることを相手に知らせてあげましょう。

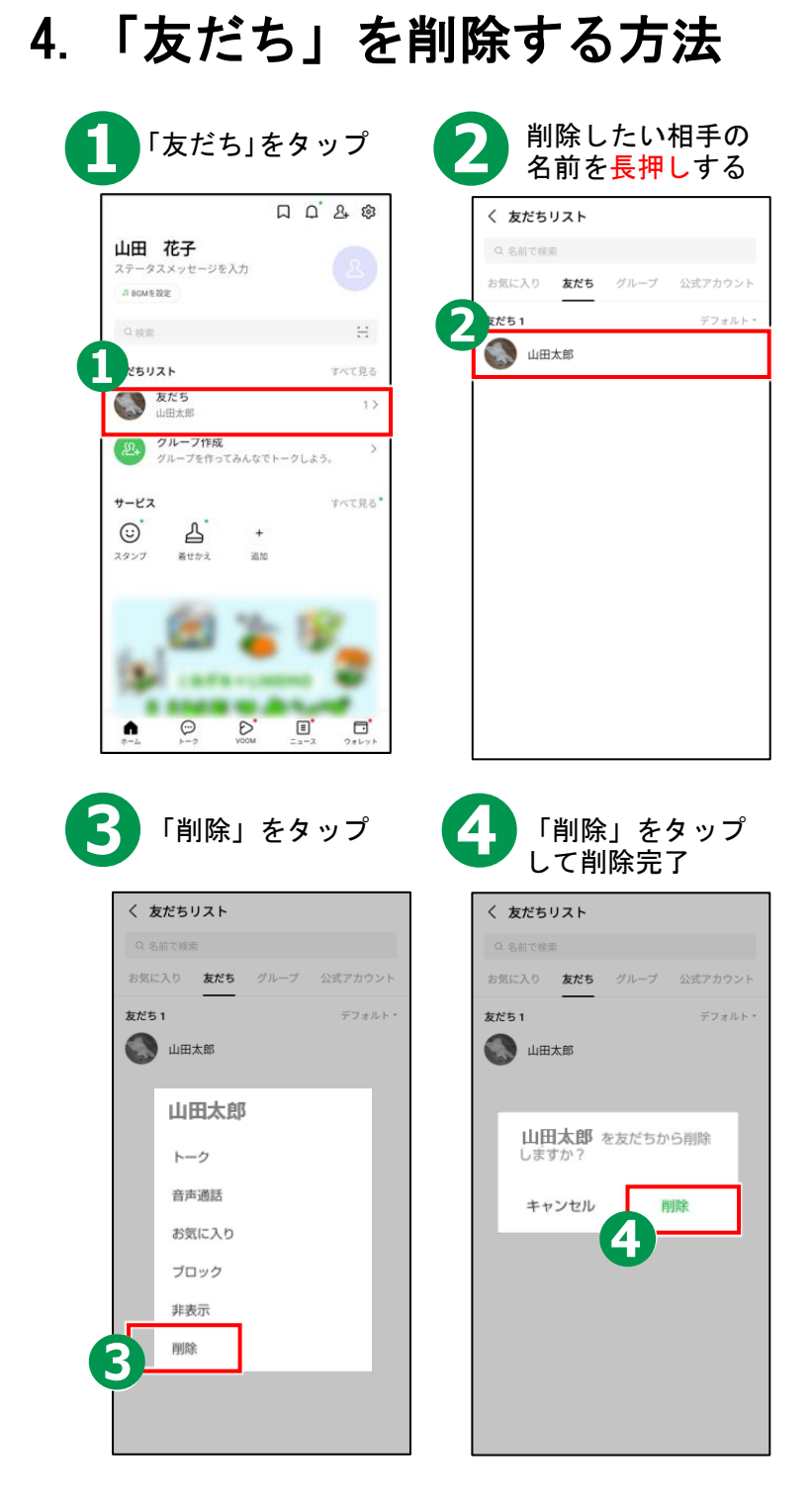

あなたの「友だちリスト」から「友だち」を削除しても、 相手の「友だちリスト」から「あなたのアカウント」が 削除されるわけではないので、注意してください。

# 5. トークの基本的な使い方

「トーク」でチャット形式によるメッセージのやり取りをしてみましょう。

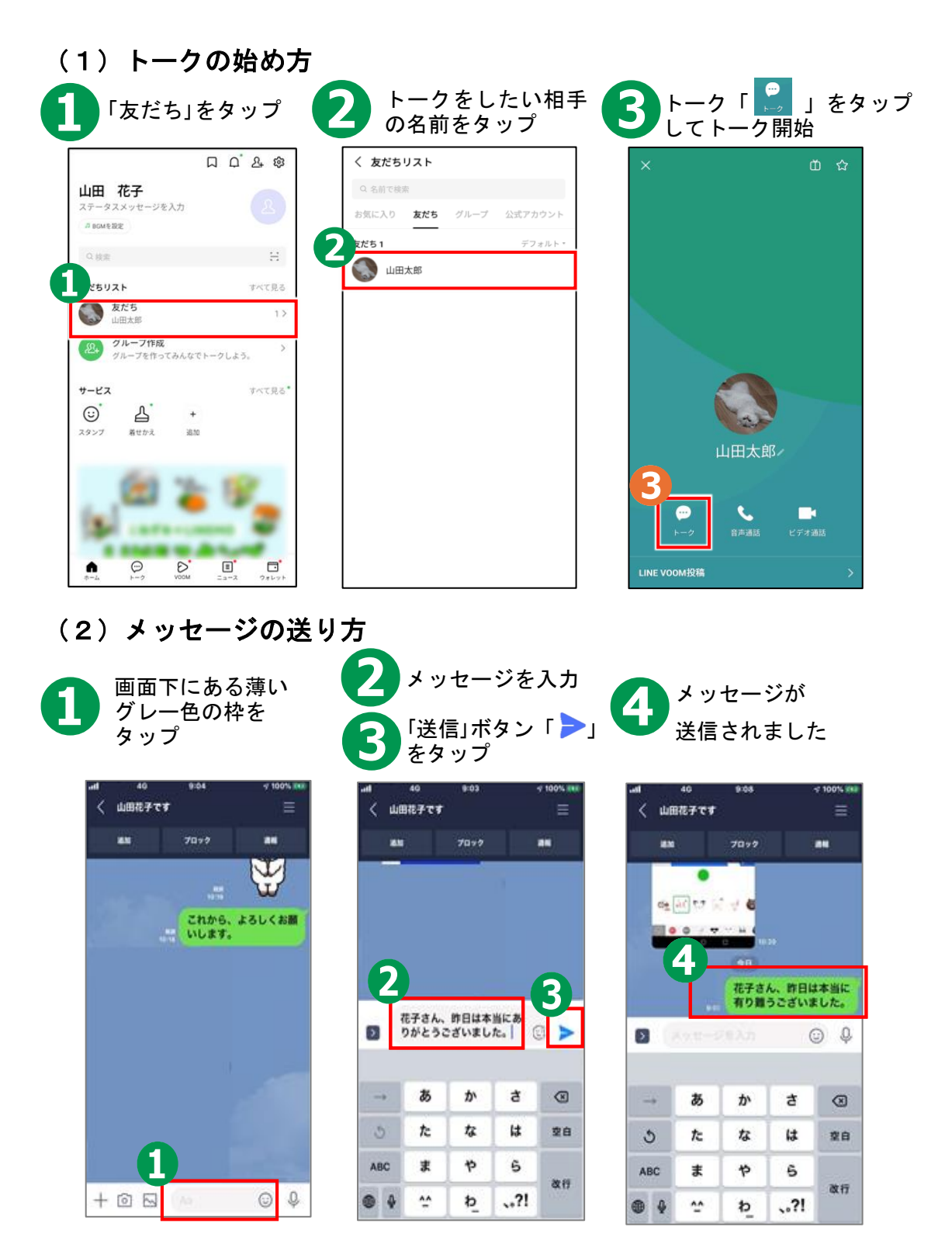

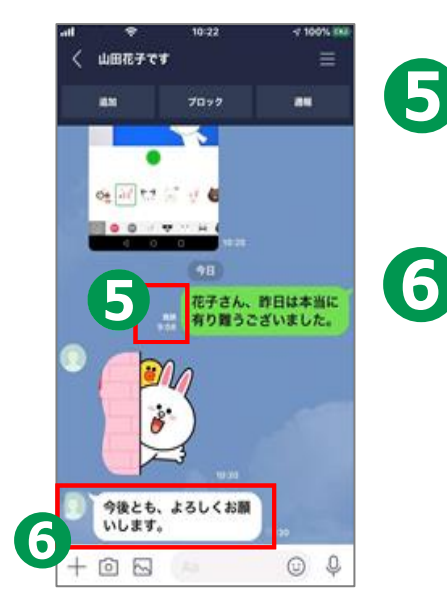

相手がトークを確認すると 「既読」が付きます

相手のメッセージは 白枠で左に表示されます

# (3)スタンプの送り方(大きなスタンプ)

文字ではなく、スタンプだけを送ると「大きいスタンプ」になります。

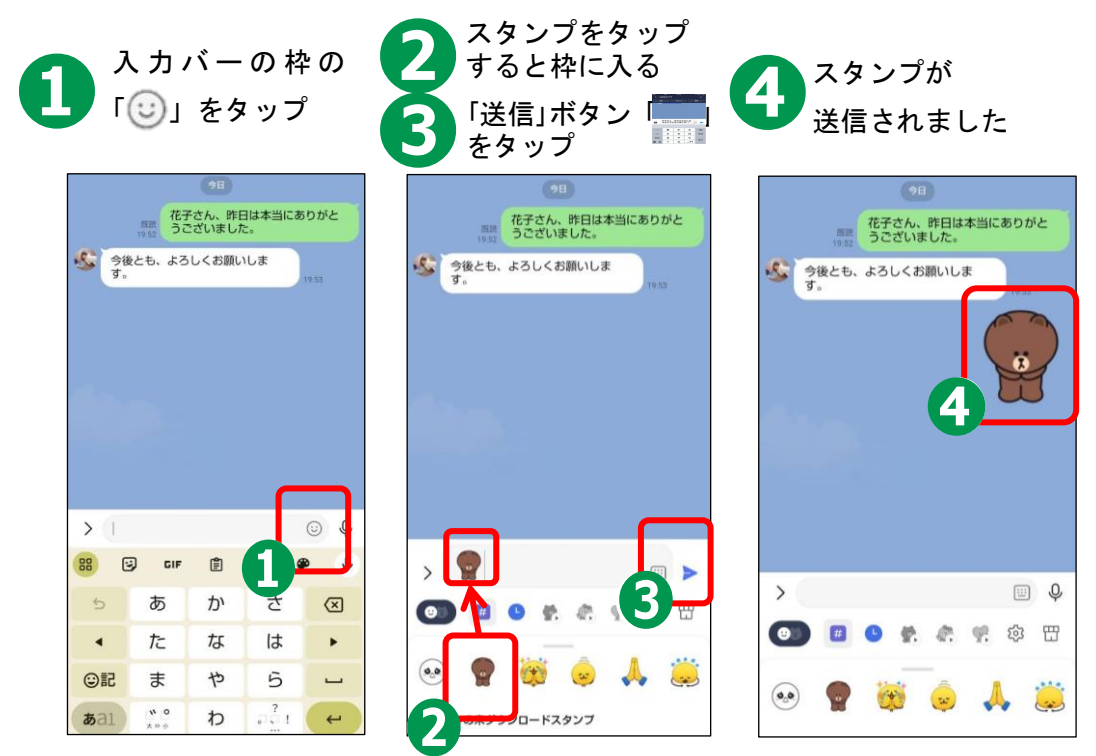

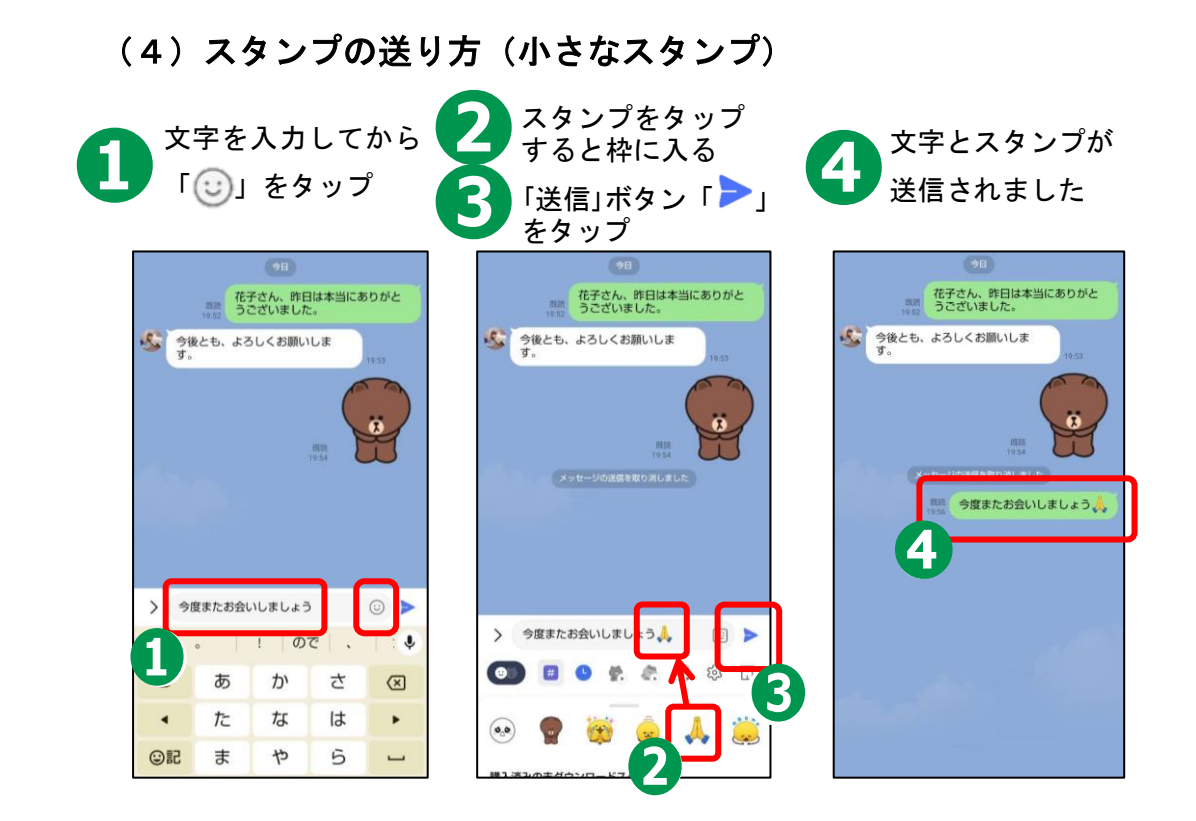

はじめてのスマートフォン スタート応援ブック(LINE 編)

(5) 画像の送り方

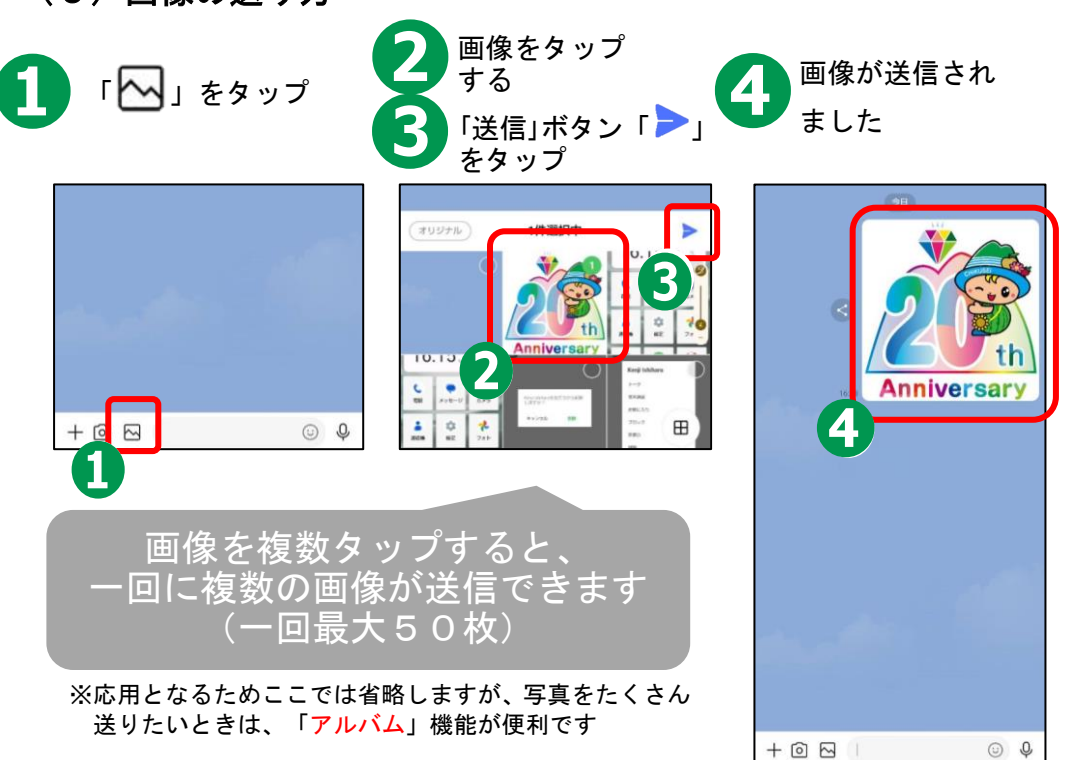

#### (6) 音声で文字を入力するやり方

文字を入力するのが苦手な方は、声で文字を入力することもできます。

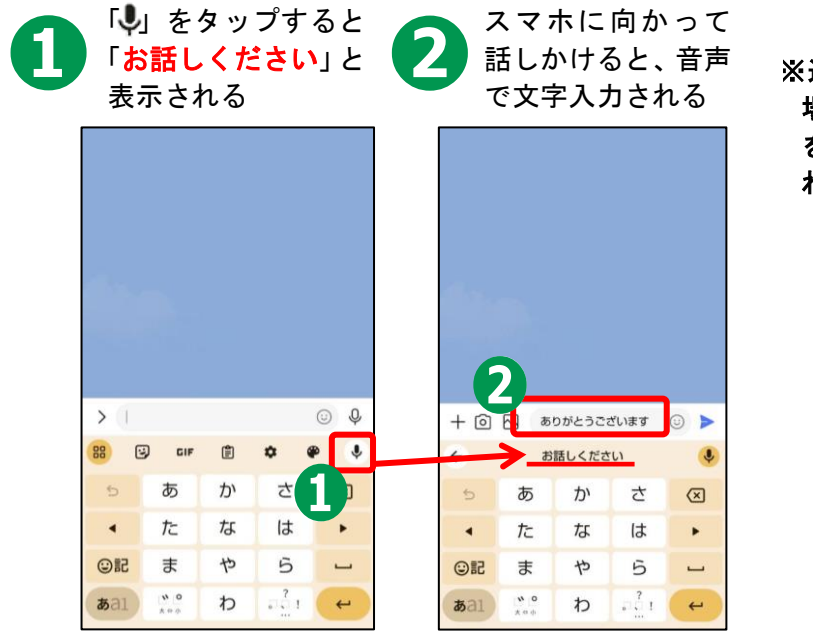

※途中で次の文言が表示される 場合、「アプリの使用時のみ」 を選択すると次回以降表示されません

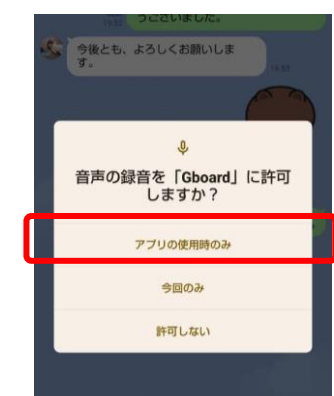

(7) ボイスメッセージの送り方 文字ではなく、声を録音して送ることもできます。

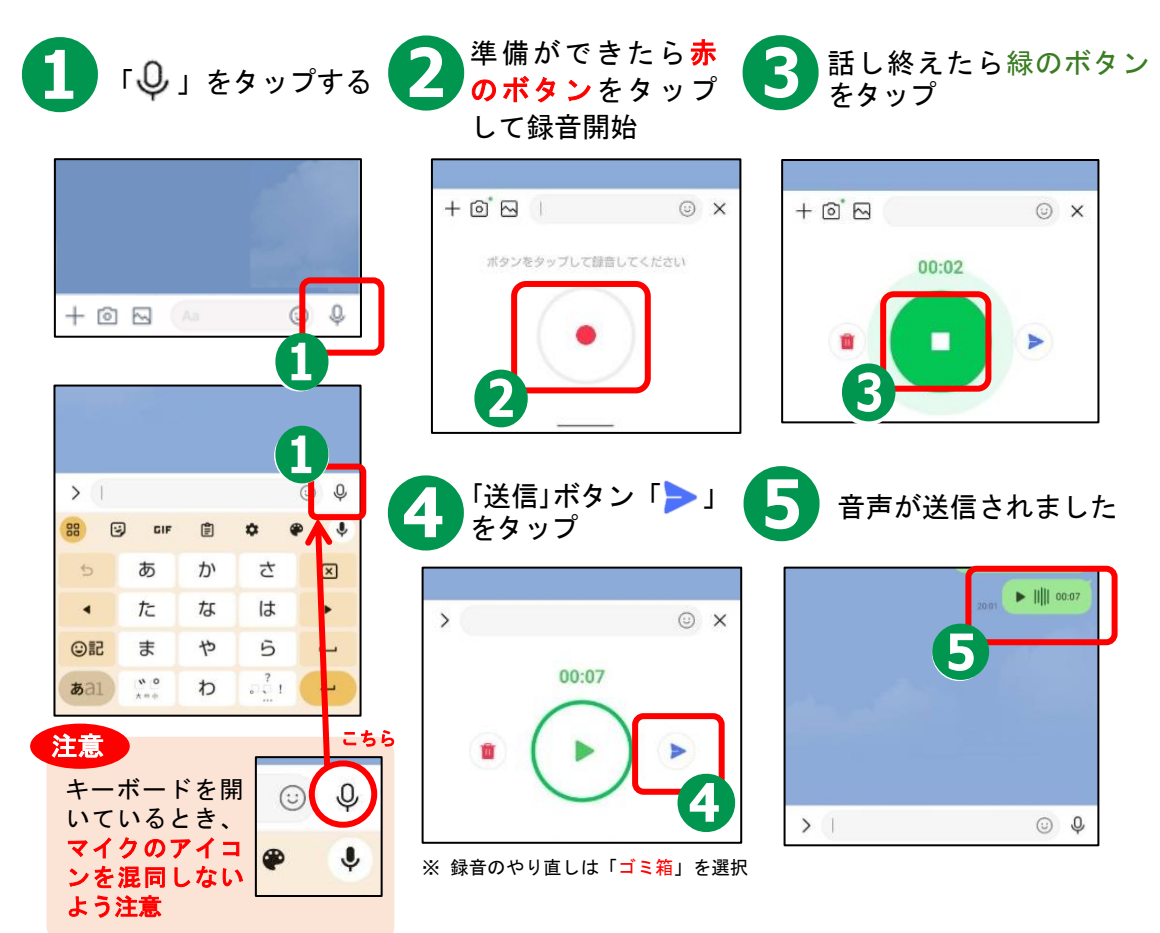

はじめてのスマートフォン スタート応援ブック(LINE 編)

# 6.「友だち」筑西市の活用方法

(1) 筑西市を「友だち」に追加するメリット 市の情報に簡単にアクセスできるようになります。筑西市のトーク画面を開くとメ ニューが開き、検索できます。また、「イベント」「防災無線情報」「不審者情報」な ど、欲しい情報を選んで設定すると、そのお知らせが LINE で届きます

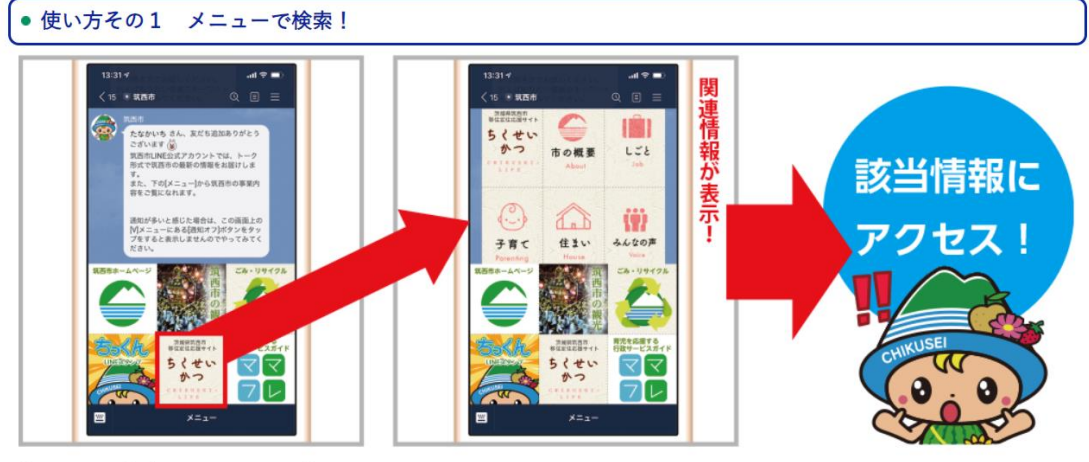

●メニューから該当カテゴリをタップ

❷カテゴリが開き、該当項目をタップすると該当情報にアクセスできます。

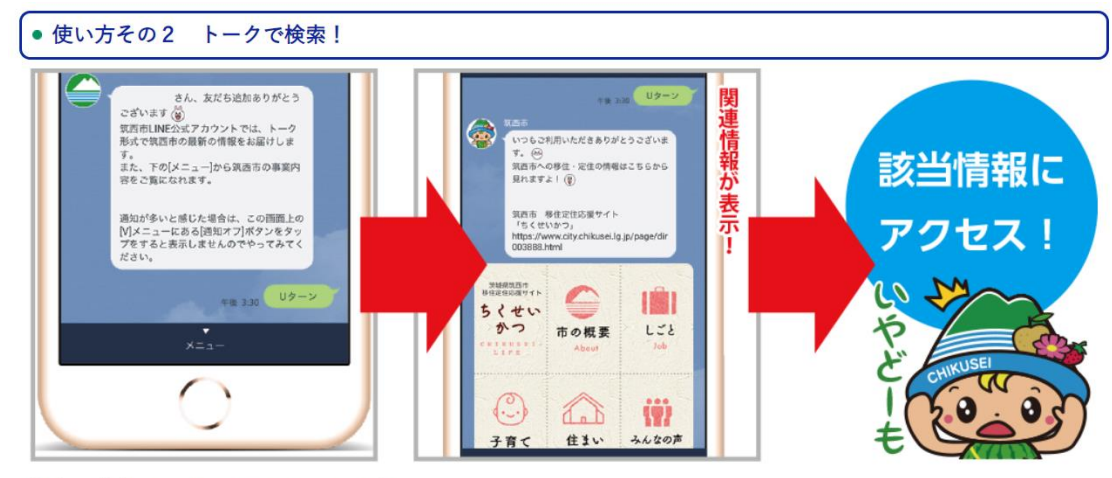

①欲しい情報のキーワードをメッセージで発信

❷該当するカテゴリが開き、項目をタップすると該当情報にアクセスできます。

#### (2) 筑西市を「友だち」に追加する方法

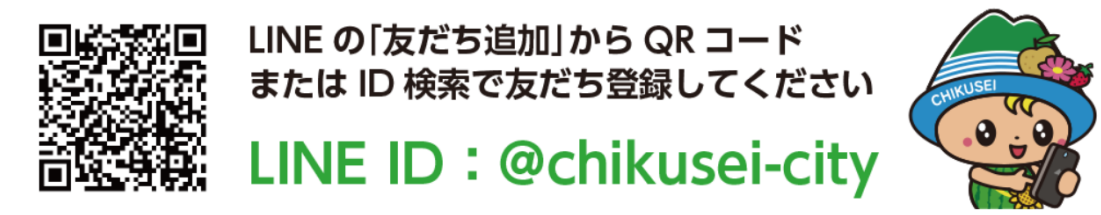

(3) 受信設定をする

受信設定をすることで、欲しい情報だけを送られてくるように設定する ことができます。情報は、LINE に「トーク」で送付されてきます。

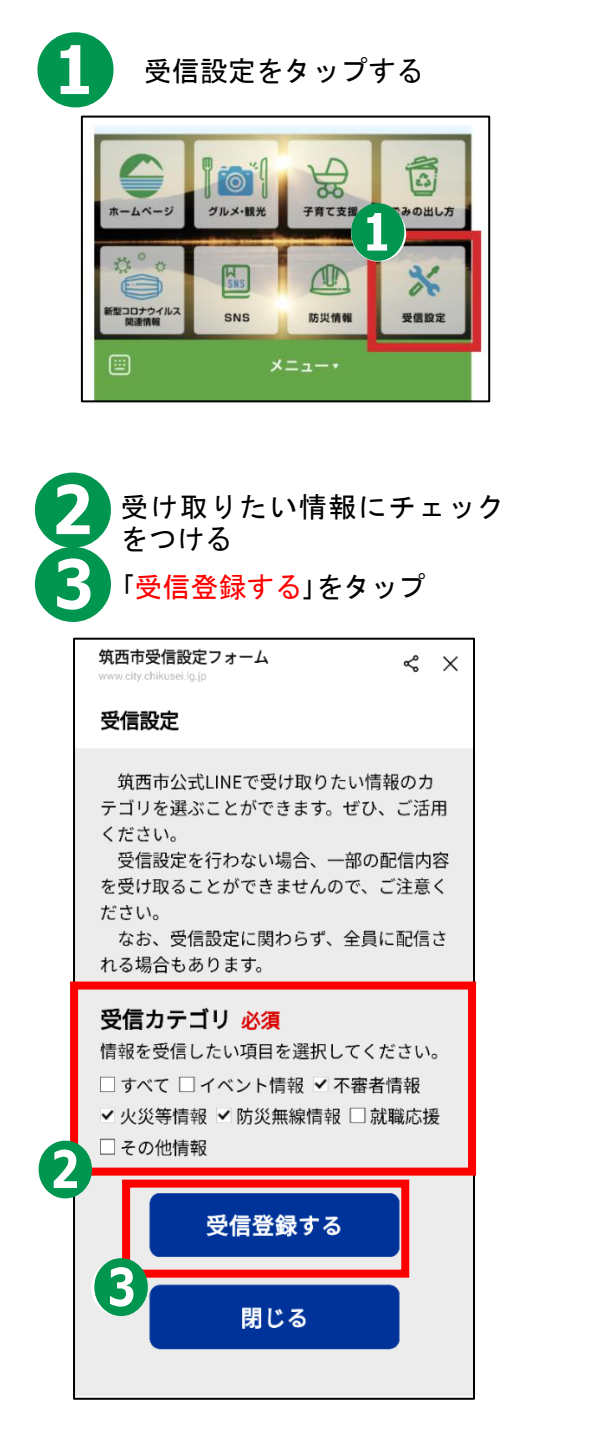

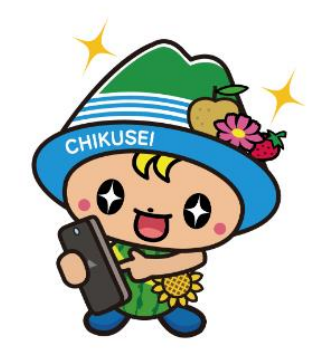

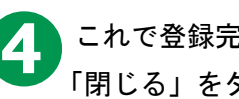

これで登録完了です。 「閉じる」をタップして終了

| く 筑西市受信設定フォーム ペ ×<br>www.city.chikusei.lg.jp |
|----------------------------------------------|
| 受信設定                                         |
| 登録が完了しました                                    |
| 閉じる                                          |
| 4                                            |
|                                              |
|                                              |
|                                              |
|                                              |

※受信設定は、何度でも変更するこ とができます

# 7. LINE 通話のかけ方

LINE には、友だち同士で、音声で通話する機能があります。これは、携帯電話の音声通話ではなく、LINE トークと同じようにデータ通信による通話のため、電話料はかかりません。ただし、通信料がかかります。(ただし、Wi-Fi に接続している場合は、追加費用はかかりません。その他、スマホの契約が定額プランで、データが定額内であれば、追加費用は発生しません。)

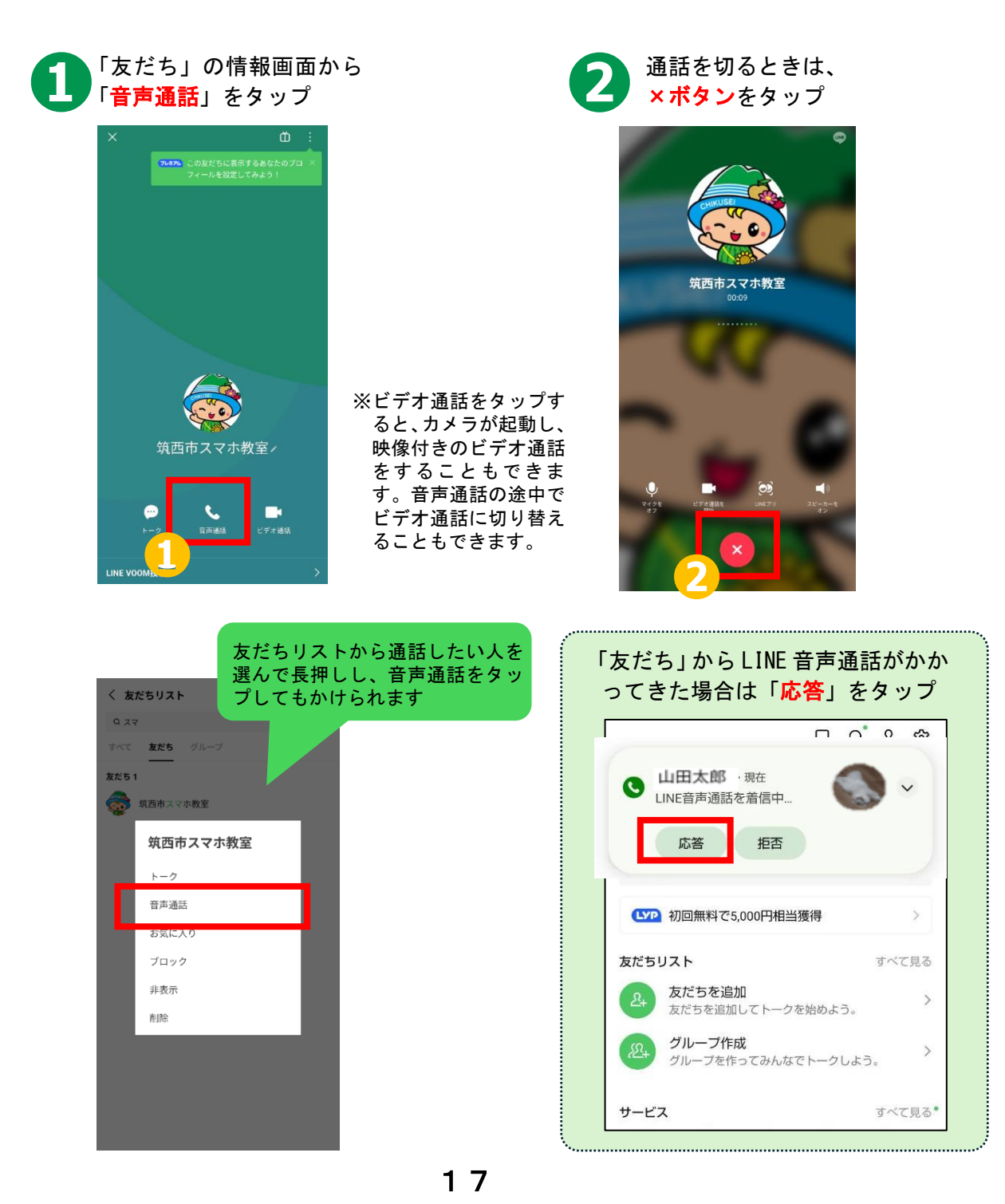

### 8. 注意事項

SNS とは、ソーシャル・ネットワーキング・サービスの略で、 人と交流をはかるためのインターネット上のサービスです。

今回ご紹介したLINE 以外にもX(旧 twitter)や Facebook な ど様々なサービスがあります。SNS は上手く活用すれば、大変楽 しく便利な一方で、注意して使わないと思わぬトラブルに巻き込 まれることもあります。情報が手軽に手に入る反面、情報の真偽 が不明の場合も多いです。また情報の発信も手軽なため、思わぬ ところから個人情報が流出する可能性もあります。

SNS を使う際には以上の事柄を踏まえた上で、十分に注意して 楽しく利用しましょう。

#### 知らない「友だち」や「怪しいグループ」に追加されたら

身に覚えのない人が「友だち」は、10頁の「友だちの削除」で削除しま しょう。身に覚えのない「グループ」に追加されていた場合、以下の手 順で速やかに「退会」をしましょう。

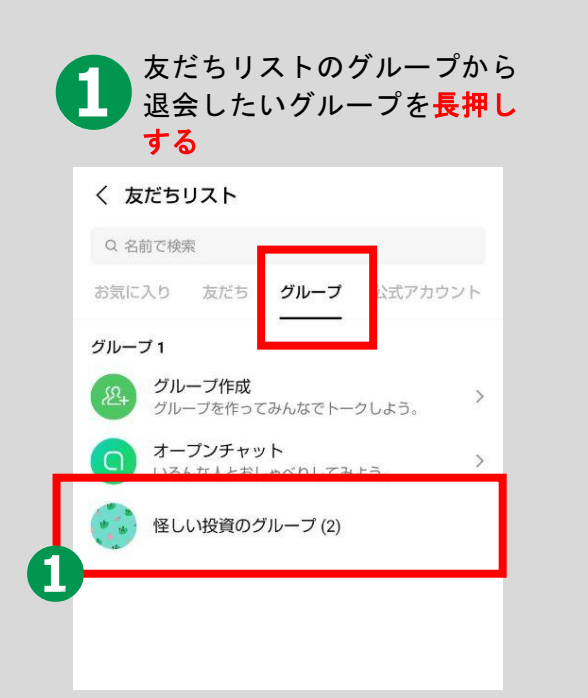

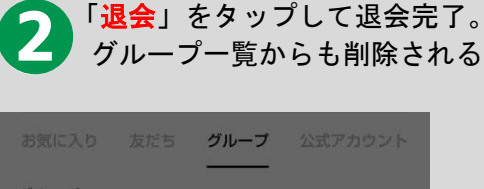

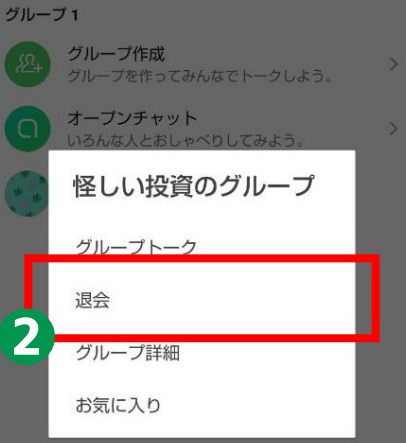

はじめてのスマートフォン スタート応援ブック (LINE 編)

# 9. スマホで使われる主なアイコン

| *=ュ-<br>≡ :                 | アプリやウェブサイトで、設定項目一覧が表示されます。<br>選択すると、プルダウンなどで新しいウィンドウが開いたり、メ<br>ニューバーが表示されたりします。                   |
|-----------------------------|---------------------------------------------------------------------------------------------------|
| 設定                          | タップすると、スマホの様々な設定をすることができます。<br>Wi-Fi の接続、Bluetooth の接続、文字の大きさ変更、画面ディ<br>スプレイ設定、システムアップデートなどができます。 |
| <sub>共有</sub><br>ペ <b>仁</b> | 閲覧しているウェブページや画像などを他のメールアドレスや<br>LINE の「友だち」などに共有することができます。                                        |
| ダウンロード                      | ダウンロードは、アプリや画像・動画ファイルをインターネット<br>からスマホに移動させることです。ダウンロードしたデータはス<br>マホの中に蓄積されます。                    |
|                             | インターネットに接続するための無線の電波です。スマホの回線<br>を使わずに、Wi-Fi に接続することでインターネットに接続でき<br>ます。飲食店や市役所や公民館などに設置されています。   |
| 音声入力                        | 音声認識を起動するためのボタンです。音声で文字入力をした<br>り、音声を送付したりすることができます。詳細は本書8頁をご<br>覧ください。                           |
| 送信                          | Gmail(本書6頁)やLINE などで、メッセージを相手方に送信す<br>るときにタップするマークです。                                             |
| Bluetooth                   | スマホをワイヤレスイヤホン、スピーカー、マウス、プリンター<br>などの機器に接続するための無線電波を表しています。接続する<br>機器が Bluetooth 対応していなければ接続できません。 |
| 検索                          | 検索したい場合は、このマークをタップすると検索が開始されま<br>す。詳細は、本書 8 頁をご覧ください。                                             |

..... ..... ..... ..... ..... ..... ..... ..... ..... ..... ..... ..... ..... ..... ..... ..... ..... .....